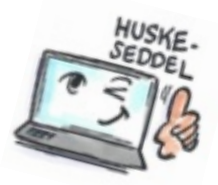

| Sådan opretter du en opgave i Notes                                          |                                                                                                    |                                                                                  |
|------------------------------------------------------------------------------|----------------------------------------------------------------------------------------------------|----------------------------------------------------------------------------------|
| Hvad skal<br>du?                                                             | Hvordan gør du?                                                                                                    | Hvor er det?                                                                     |
| Oprette en<br>opgave                                                         | Klik på <b>Åbn &gt; Opgaver</b><br>Klik på <b>Ny</b> .<br>En ny opgave åbnes. Udfyld med<br>relevant information.                                                                                                    | Opret Handlinger Værktøj Vindue   Besked Ctrl+M   JournaliserDlg   Opgave   Svar |
|                                                                              | Klik på <b>Gem og luk</b> for at lukke<br>dialogboksen og gemme<br>opgaven.                                                                                                    | Gem og luk                                                                       |
| Oprette en<br>opgave<br>direkte fra en<br>mail eller et<br>kalender-<br>emne | Hvis du vil oprette en opgave fra<br>en e-mail-besked, skal du<br>markere beskeden, klikke på<br><b>Flere &gt; Kopier til ny &gt; Opgave</b> .<br>Hvis du vil oprette en opgave fra<br>et kalenderemne, skal du<br>markere punktet og derefter<br>klikke på <b>Kopier til ny &gt; Opgave</b><br>over kalenderen. |                                                                                  |
| Oprette en<br>gentagen<br>opgave                                             | Opret en ny opgave ved at klikke<br>på <b>Ny &gt; Opgave.</b><br>Klik på linket <b>Gentag</b> .<br>Vælg indstilling for den opgave<br>som skal gentages.<br>Klik på <b>OK</b> .                                                                                                    |                                                                                  |

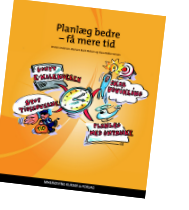

1